Telephone: 608-266-8922 Fax: 608-266-1096

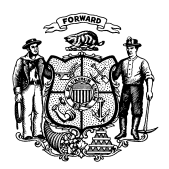

Department of Children and Families 201 East Washington Avenue PO Box 8916 Madison WI 53708-8916

> Telephone: 608-267-3905 Fax: 608-266-6836

STATE OF WISCONSIN

Date: October 11, 2018

- To: Income Maintenance Supervisors Income Maintenance Lead Workers Income Maintenance Staff Workforce Development Boards W-2 Agencies Training Staff Child Care Eligibility and Authorization Supervisors and Workers
- From: Rebecca McAtee, Bureau Director Bureau of Enrollment Policy and Systems Division of Medicaid Services Department of Health Services

Junior Martin, Director Bureau of Program Integrity Division of Early Care and Education Department of Children and Families

Edward Emmons, Acting Director Bureau of Working Families Division of Family and Economic Security Department of Children and Families DMS, DECE, and DFES Operations Memo 18-J9

| Affected Programs:                       |
|------------------------------------------|
| 🛛 BadgerCare Plus                        |
| Caretaker Supplement                     |
| Children First                           |
| Emergency Assistance                     |
| ⊠ FoodShare                              |
| FoodShare Employment and Training        |
| 🗌 Job Access Loan                        |
| Job Center Programs                      |
| 🖂 Medicaid                               |
| Other Employment Programs                |
| Refugee Assistance Program               |
| 🖾 SeniorCare                             |
| 🛛 Wisconsin Shares Child Care            |
| 🛛 Wisconsin Works                        |
| Workforce Innovation and Opportunity Act |

#### Enhancements to the Benefit Recovery Investigation Tracking System Version 1.2.2 Setting Program Invalid in Post Investigation

### **CROSS REFERENCE**

- Income Maintenance Manual, <u>Chapter 11 Fraud Program Overview</u>, <u>Chapter 12 Fraud</u> <u>Prevention/Front End Verification</u>, and <u>Chapter 13 Fraud and Intentional Program Violation</u>
- Wisconsin Shares Child Care Subsidy Policy Manual, Chapter 4 Program Integrity
- Wisconsin Works (W-2) Manual, Section 10.3 W-2 Overpayments and Chapter 13 Fraud
- Operations Memos <u>16-J7</u>, <u>17-18</u>, and <u>18-02</u>
- BRITS User Manual 1.2.2

DMS, DECE, and DFES Operations Memo 18-J9 October 11, 2018 Page 2 of 14

## EFFECTIVE DATE

August 27, 2018

## PURPOSE

This operations memo provides an overview of the changes to the Benefit Recovery Investigation Tracking System (BRITS) released in version 1.2.2 on August 25, 2018. This memo also requires W-2 agencies to update their standard operating procedures (SOPs), incorporating new procedures based on the updated system.

## BACKGROUND

BRITS is the web-based system for the creation and tracking of public assistance overpayment and fraud investigation referrals for Child Care (CC), BadgerCare Plus, Medicaid, FoodShare, and Wisconsin Works (W-2). It replaced the Fraud Investigation Tracking Screens (FITS), which were located in the Benefit Recovery (BV) subsystem of CARES Mainframe. BRITS Version 1.0 was released on November 14, 2016, and BRITS Version 1.1 was released on July 15, 2017. Version 1.1 included enhancements to improve and streamline the referral process. On November 20, 2017, BRITS Version 1.2, which included enhancements to support usability, was released.

Release 1.2.2 allows an assigned worker to set his or her program to Program Invalid on a BRITS Referral in the Post-Investigation section.

**Exception:** If the worker's assigned agency is the Internal Assignment Filter (IAF) program, the IAF must record the results of the investigation.

# POLICY

There are no policy changes associated with this memo.

### **BRITS VERSION 1.2.2 ENHANCEMENT**

Workers invalidate programs (for example, CC, W-2, FoodShare) when a BRITS referral and its findings are determined to be irrelevant to the program. A worker must be assigned to a program to invalidate a referral and can only invalidate within his or her assigned program(s).

Prior to August 25, 2018, workers were limited to selecting a program for invalidation prior to referral assignment only, which meant a program could not be invalidated after the referral had the status Assigned or Investigation In Progress.

Effective August 25, 2018, workers can also indicate a program on a referral as Program Invalid during the post investigation process. When a program has no action to take on a referral, this allows a worker assigned for that program area to opt out of the program referral during the post investigation process. BRITS will then only reflect the specific claim and fraud activities for the valid program(s) on the referral.

BRITS automatically includes program areas with categories that were in status of open, pending, closed, or deductible on the case within the last six years.

DMS, DECE, and DFES Operations Memo 18-J9 October 11, 2018 Page 3 of 14

Therefore, an investigation based on a referral may include programs that are not relevant due to the investigation reason, timeframe, or other issues. Multiple agencies manage each program area, so each agency may need to determine whether its program area is valid on a referral. Program invalidation cannot occur during the investigation phase of a BRITS referral, so the new functionality streamlines communication with each program area and allows workers to set their program area to Program Invalid in post investigation to allow for efficient and timely representation of actual actions on the referral.

Validity review will flow into the program area's workload during post investigation, and the assigned worker will do one of the following:

- Determine there was no reason to investigate (Program Invalid)
- Determine the investigation, while applicable to the program, had no results (No)
- Record applicable results in claim and fraud determination sections

#### PROCESS

The table below compares previous and new BRITS functionality. Refer to the BRITS User Manual Version 1.2.2 for more information. New functionality is summarized in the 1.2.2 BRITS System Release Notes at the end of the user manual. Use the links in the release notes to review additional details on the post investigation functionality.

Note: Workers must have access to BRITS to view the BRITS User Manual.

DMS, DECE, and DFES Operations Memo 18-J9 October 11, 2018 Page 4 of 14

| Enhancement         | Previous<br>Functionality | New Functionality                      | BRITS User<br>Manual Reference |
|---------------------|---------------------------|----------------------------------------|--------------------------------|
| Allow a non-IAF     | A program could           | For all program areas, the Program     | Chapter 20.1 Post              |
| program to          | not be invalidated        | Invalid option may be initiated on the | Investigation Claim            |
| invalidate a        | on a referral after       | "Claim Determination" subsection of    | Determination                  |
| program on a        | it was assigned.          | each Post Investigation program tab,   |                                |
| BRITS referral      |                           | unless the program is the IAF on the   |                                |
| after Investigation |                           | referral.                              |                                |
| Complete status,    |                           |                                        |                                |
| using functionality |                           |                                        |                                |
| in the "Post        |                           |                                        |                                |
| Investigation"      |                           |                                        |                                |
| section.            |                           |                                        |                                |

| Investigation<br>Complete            | 08/15/2018 -                 |  |      |  |
|--------------------------------------|------------------------------|--|------|--|
| Investigation                        |                              |  |      |  |
| FS W-2                               |                              |  |      |  |
| Claim Determination                  |                              |  |      |  |
| Claim Needed?                        | Not Determined ×             |  |      |  |
| Fraud Determination                  | Not Determined           Yes |  |      |  |
| Pursue Fraud?                        | No<br>Program Invalid        |  |      |  |
|                                      |                              |  |      |  |
| COST Savings & Complet               |                              |  | <br> |  |
| Savings 🕗                            |                              |  |      |  |
| CC Post<br>Investigation<br>Complete |                              |  |      |  |

DMS, DECE, and DFES Operations Memo 18-J9 October 11, 2018 Page 5 of 14

| Enhancement          | Previous            | New Functionality                     | BRITS User         |
|----------------------|---------------------|---------------------------------------|--------------------|
|                      | Functionality       | •                                     | Manual Reference   |
| Allow a non-IAF      | A program could     | For all program areas, the Program    | Chapter 21.1       |
| program to           | not be invalidated  | Invalid option may be initiated on    | Post Investigation |
| invalidate a         | on a referral after | the "Fraud Determination"             | Fraud              |
| program on a         | it was assigned.    | subsection of each Post Investigation | Determination      |
| BRITS referral after |                     | program tab, unless the program is    |                    |
| Investigation        |                     | the IAF on the referral.              |                    |
| Complete status,     |                     |                                       |                    |
| using functionality  |                     |                                       |                    |
| in the "Post         |                     |                                       |                    |
| Investigation"       |                     |                                       |                    |
| section.             |                     |                                       |                    |

| Referral Detail #000                 | 00000150                      | H H | S | •11 | 0 |
|--------------------------------------|-------------------------------|-----|---|-----|---|
| Investigation<br>Complete            | 08/15/2018 -                  |     |   |     |   |
| Post Investigation                   |                               |     |   |     |   |
| CC FS W-2                            |                               |     |   |     |   |
| Claim Determination                  |                               |     |   |     |   |
| Claim Needed?                        | Not Determined                |     |   |     |   |
| Fraud Determination                  | ]                             |     |   |     | _ |
| Pursue Fraud?                        | Not Determined ×              |     |   |     |   |
|                                      | Not Determined<br>Yes         |     |   |     |   |
| Cost Savings & Comp                  | letic No                      |     |   |     | _ |
| CC Future Cost<br>Savings 🕻          | Program Invalid               |     |   |     |   |
| CC Post<br>Investigation<br>Complete |                               |     |   |     |   |
| gure 2 Setting Program In            | nvalid in Fraud Determination |     |   |     |   |

| Enhancement                                                                                             | Previous<br>Functionality                          | New Functionality                                                                                                    | BRITS User Manual<br>Reference                                                                                                    |
|----------------------------------------------------------------------------------------------------|----------------------------------------------------|----------------------------------------------------------------------------------------------------|----------------------------------------------------------------------------------------------------|
| Automatically<br>complete Pursue<br>Fraud? and Claim<br>Needed? when<br>Program Invalid<br>is selected. | N/A                                                | When either Claim Needed? or Pursue<br>Fraud? is set to Program Invalid, the<br>other subsection will be automatically<br>set to Program Invalid. Previously<br>entered data will be cleared. | <ul> <li>Chapter 20 Post<br/>Investigation Claim<br/>Determination</li> <li>Chapter 21 Post<br/>Investigation Fraud<br/>Determination</li> </ul> |
| Referral Detail #0                                                                                      | 000000150                                          |                                                                                                    | ; .lı  ~ O                                                                                                    |
| Post Investigation CC FS W-2 Claim Determinatio                                                         | n                                                  |                                                                                                    |                                                                                                    |
| Claim Needed                                                                                            | Not Determined > Not Determined > Not Determined > |                                                                                                    |                                                                                                    |
| Pursue Fraud                                                                                            | Program Invalid<br>d Administrative Pro            | Assignment Type Internal                                                                                                    | ▼<br>▼                                                                                                    |
| Fraud Committee                                                                                         | d Not Determined                                   | •                                                                                                    |                                                                                                    |
| Cost Savings & Cor                                                                                      | npletion                                           |                                                                                                    |                                                                                                    |
| CC Future Cos<br>Saving                                                                                 | s (2) \$500.00                                     |                                                                                                    |                                                                                                    |

Figure 3 Setting Program Invalid When the Program Tab Has Data

It is a best practice for workers to verify the correct program tab and case or referral number prior to selecting Program Invalid if there is existing data in this tab.

**Important:** Selecting Program Invalid for Pursue Fraud does not clear any claims linked to the referral or claims created in the BV subsystem. Always verify whether claims have been established for the referral program prior to selecting Program Invalid.

DMS, DECE, and DFES Operations Memo 18-J9 October 11, 2018 Page 7 of 14

| CC FS MA W-2                         |                   |
|--------------------------------------|-------------------|
| Claim Determination                  |                   |
| Claim Needed?                        | Program Invalid   |
| Fraud Determination                  |                   |
| Pursue Fraud?                        | Program Invalid 💌 |
| Cost Savings & Completion            |                   |
| CC Future Cost Savings 👔             | \$0.00            |
| CC Post Investigation<br>Complete    |                   |
| ure 4 Setting Program Invalid Clears | Гаb Data          |

DMS, DECE, and DFES Operations Memo 18-J9 October 11, 2018 Page 8 of 14

| Enhancement                                                                                                    | Previous<br>Functionality         New Functionality         BRITS User Manual<br>Reference           orker to<br>orker to<br>gram<br>on as a         N/A         To cancel and restore the original post<br>investigation screen content, a worker<br>can select Cancel on a save<br>confirmation pop-up window. Selecting<br>ab.         • Chapter 20.1<br>Post Investigation<br>Cancel will refresh the post<br>investigation sections with any<br>previous data on the tab.           MA         W-2           ermination         • Claim Needed?           Program Invalid         •           Pursue Fraud?         Message from webpage<br>Cancel * OK* op proced.           Solo         Select * OK* op proced.           Post Investigation<br>complete         Solo           Post Investigation<br>complete         Solo           OF         Greet |                                                                                                    |                                                                                                    |
|----------------------------------------------------------------------------------------------------|----------------------------------------------------------------------------------------------------|----------------------------------------------------------------------------------------------------|----------------------------------------------------------------------------------------------------|
| Enhancement         Previous<br>Functionality         New Functionality         BRITS User Manu<br>Reference           Allow a worker to<br>cancel program<br>invalidation as a<br>part of the save<br>process on a<br>program tab.         N/A         To cancel and restore the original post<br>investigation screen content, a worker<br>can select Cancel on a save<br>confirmation pop-up window. Selecting<br>Cancel will refresh the post<br>investigation sections with any<br>previous data on the tab.         • Chapter 21.1<br>Post Investigation<br>Fraud Determination           CC         F8         M*-2         • Chapter 21.1<br>Post Investigation<br>revious data on the tab.           C         Fraud Determination         • Claim Determination         • Chapter 21.1<br>Post Investigation<br>Fraud Determination           C         F8         M*-2         • Chapter 21.1<br>Post Investigation<br>Claim Determination           C         Fraud Determination         • Chapter 21.1<br>Post Investigation<br>Cost Savings & Completion         • Chapter 21.1<br>Post Investigation<br>CC Post Investigation           C         Fraud Determination         • Chapter 20.2<br>Pogram Invalid         • Chapter 20.2<br>Pogram Invalid         • Chapter 20.2<br>Pogram Invalid           C         Cost Savings & Completion<br>Complete         • Other and Afresh this page<br>Select "Oncol to Index and Afresh this page<br>Select "Oncol to Index and Afresh this page | <ul> <li>Chapter 20.1<br/>Post Investigation<br/>Claim Determination</li> <li>Chapter 21.1<br/>Post Investigation<br/>Fraud Determination</li> </ul>                                                                                                    |                                                                                                    |                                                                                                    |
| CC FS MA W-2<br>Claim Determination<br>Claim Needer<br>Fraud Determination                                                                                                    | ed? Program Invalid                                                                                                    | <b>T</b>                                                                                                    |                                                                                                    |
| Pursue Fra                                                                                                    | Program Invalid                                                                                                    | <b>v</b>                                                                                                    |                                                                                                    |
| Cost Savings & Completion                                                                                                    | on                                                                                                    | Message from webpage                                                                                                    | ×                                                                                                    |
| CC Future Cost Savir<br>CC Post Investigat<br>Compl                                                                                                    | ngs ♀ \$0.00<br>ion ✓<br>ete                                                                                                    | This will set the Post Investigation section for CC to read-only and cannot be modified.     Select "Cancel" to Undo and Refresh this page Select "OK" to proceed.     OK Cancel | w Functionality       Reference         d restore the original post<br>a screen content, a worker<br>ancel on a save<br>a pop-up window. Selecting<br>refresh the post<br>a sections with any<br>a on the tab.       • Chapter 20.1<br>Post Investigation<br>Claim Determination         • Chapter 21.1<br>Post Investigation<br>Fraud Determination         • State       • Chapter 21.1<br>Post Investigation<br>Fraud Determination         • State       • Chapter 21.1<br>Post Investigation<br>Fraud Determination         • Investigation section for CC to read-only and<br>be modified.       • Cancel         • Undo and Refresh this page<br>OK       • Cancel |
| Figure 5 Cancel Program                                                                                                    | Invalid                                                                                                    |                                                                                                    |                                                                                                    |

DMS, DECE, and DFES Operations Memo 18-J9 October 11, 2018 Page 9 of 14

| Enhancement                                     | Previous<br>Functionality    | New Functionality                       | BRITS User<br>Manual Reference |
|-------------------------------------------------|------------------------------|-----------------------------------------|--------------------------------|
| Automatically                                   | The Post                     | When a worker saves Program             | Chapter 22 Cost                |
| complete the                                    | Investigation                | Invalid, the Post Investigation         | Savings &                      |
| program Post                                    | Complete checkbox            | Complete checkbox is checked and        | Completion of a                |
| Investigation                                   | must be checked              | the Future Cost Savings field is set to | program                        |
| Complete                                        | and the Future Cost          | zero. The program Post Investigation    |                                |
| checkbox when                                   | Savings entered to           | tab is set to Program Invalid and       |                                |
| Program Invalid                                 | save and complete            | displays with a yellow highlight to     |                                |
| is selected.                                    | the tab.                     | indicate it has been invalidated.       |                                |
| Referral Detail #0<br>Investigation<br>Complete | 000000150                    |                                         | <b>.lı  ~ C</b>                |
| Post Investigation                              |                              |                                         |                                |
| CC FS W-2                                       |                              |                                         |                                |
| Claim Determination                             | on                           |                                         |                                |
| Claim Needed                                    | Program Invalid              | 08/15/2018 -                            |                                |
| Fraud Determination                             | on                           |                                         |                                |
| Pursue Fraud                                    | Program Invalid              | 08/15/2018 -                            |                                |
| Cost Savings & Co                               | mpletion                     |                                         |                                |
| CC Future Co<br>Saving                          | st \$0.00                    |                                         |                                |
| CC Po<br>Investigatio<br>Complet                | st 08/15/2018 -              |                                         |                                |
| Figure 6 Clicking OK fo                         | r Program Invalid on Save Co | onfirmation                             |                                |

| Enhancement                                                     | Previous<br>Functionality                                                                                                    | New Functionality                                                                                                    | BRITS User<br>Manual Reference                                                                                                    |
|-----------------------------------------------------------------|----------------------------------------------------------------------------------------------------|----------------------------------------------------------------------------------------------------|----------------------------------------------------------------------------------------------------|
| Remove<br>Invalidated<br>programs from<br>the Workload<br>page. | Invalid programs<br>can only be<br>removed from the<br>Workload page<br>prior to<br>assignment. Once<br>the IAF has started<br>an investigation,<br>another program<br>cannot be set to<br>Program Invalid. | <ul> <li>After a worker selects Program Invalid<br/>and successfully saves the referral, the<br/>Post Investigation Complete checkbox is<br/>checked and the Future Cost Savings<br/>field is set to zero.</li> <li>The program Post Investigation tab<br/>is locked for editing.</li> <li>This referral will not display on the<br/>worker's workload unless the<br/>assigned worker still needs to<br/>complete post investigation<br/>activities for another assigned<br/>program area.</li> <li>The Claim Needed? or Pursue<br/>Fraud? fields for a program set to<br/>Program Invalid will not display in<br/>the Investigation Final Outcomes<br/>WebI reports.</li> </ul> | <ul> <li>Chapter 6.2.2<br/>Post<br/>Investigation<br/>Assignment<br/>section</li> <li>Chapter 7.2 Post<br/>Investigations<br/>section</li> <li>Chapter 24<br/>Workload Usage</li> </ul> |
| Important: One                                                  | a a rafarral is got to D                                                                                                    | rogram Invalid and gaved it is not reversible                                                                                                    | a The DDITS Usin                                                                                                    |

**Important:** Once a referral is set to Program Invalid and saved, it is not reversible. The BRITS Help Desk will not be able to reopen the tab. If the Program Post Investigation tab was invalidated in error, the worker will need to create a new BRITS referral and complete the process.

**Note:** When a worker creates a duplicate referral to reverse a post investigation invalidation, that worker should contact other Program Gatekeepers to coordinate efforts.

**Example:** A income maintenance worker receives a fraud tip for FoodShare and creates a BRITS referral. The referral indicates that the CC, FoodShare, and W-2 programs have been established on the case. The referral creator adds the correct office(s) to the BRITS referral. The referral is then assigned to an investigator to record the investigation. Once the investigator completes the investigation and moves the referral to Investigation Complete, the assigned worker can complete post investigation activities (for example, the worker can indicate that a claim is needed).

| Referral Detail #0000                | 000150       |                 | Ĥ        | C II   | ≈ 0 |
|--------------------------------------|--------------|-----------------|----------|--------|-----|
| Investigation<br>Complete            | 08/15/2018 - |                 |          | ,<br>, |     |
| Post Investigation                   |              |                 |          |        |     |
| CC FS W-2                            |              |                 |          |        |     |
| Claim Determination                  |              |                 |          |        |     |
| Claim Needed?                        | Yes          | Assignment Type | Internal | T      |     |
| Date of Discovery 😮                  | 8/1/2018     | Assigned To     |          | T      |     |
| Assigned Date                        | 08/15/2018   |                 |          |        |     |
| Claim Created                        |              |                 |          |        |     |
| Fraud Determination                  |              |                 |          |        |     |
| Pursue Fraud?                        | No           | 08/15/2018 -    |          |        |     |
|                                      |              |                 |          |        |     |
| Cost Savings & Complet               | ion          |                 |          |        |     |
| FS Future Cost<br>Savings 🕢          | \$500.00     | ]               |          |        |     |
| FS Post<br>Investigation<br>Complete |              |                 |          |        |     |

Note: As the IAF, the assigned worker cannot select Program Invalid.

Figure 7 IAF, FoodShare Records Claim Information

CC can also begin post investigation:

- 1. The CC worker reviews the referral investigation and determines if it is relevant to his or her assigned program. If not relevant, the CC worker selects Program Invalid on either the "Claim Needed?" or "Pursue Fraud?" field.
- 2. If the investigation is relevant to CC but the investigation determined a claim is not needed and/or fraud is not to be pursued, the CC worker must select No, as appropriate.

# DMS, DECE, and DFES Operations Memo 18-J9 October 11, 2018 Page 12 of 14

| Referral Detail #0000                | 000150                | H | S | ılı | 0 |
|--------------------------------------|-----------------------|---|---|-----|---|
| Investigation<br>Complete            | 08/15/2018 -          |   |   |     |   |
| Post Investigation                   |                       |   |   |     |   |
| CC FS W-2                            |                       |   |   |     |   |
| Claim Determination                  |                       |   |   |     |   |
| Claim Needed?                        | Not Determined ×      |   |   |     |   |
| Fraud Determination                  | Not Determined        |   |   |     |   |
| Pursue Fraud?                        | No<br>Program Invalid |   |   |     |   |
| Cost Savings & Complet               | ion                   |   |   |     |   |
| CC Future Cost<br>Savings 🚱          |                       |   |   |     |   |
| CC Post<br>Investigation<br>Complete |                       |   |   |     |   |

Figure 8 Setting CC Program Invalid

W-2 can independently begin to document post investigation activities at the same time:

- 1. The W-2 worker reviews the referral investigation and determines if it is relevant to his or her assigned program. If not relevant, the W-2 worker selects Program Invalid.
- 2. If the investigation is relevant to W-2, but the investigation determined a claim is not needed and/or fraud is not to be pursued, the W-2 worker must select No, as appropriate.
- 3. If a claim is also needed for W-2, the worker must select Yes and complete the subsection.

**Note:** The CC program tab displays with a yellow highlight to indicate it has been invalidated in post investigation.

| Referral Detail #0000        | 000150                | H | S | • • |  |
|------------------------------|-----------------------|---|---|-----|--|
| Investigation<br>Complete    | 08/15/2018 -          | · |   |     |  |
| st Investigation             |                       |   |   |     |  |
| CC FS W-2                    |                       |   |   |     |  |
| Claim Determination          |                       |   |   |     |  |
| Claim Needed?                | Not Determined × ▼    |   |   |     |  |
| Fraud Determination          | Not Determined<br>Yes |   |   |     |  |
| Pursue Fraud?                | No<br>Program Invalid |   |   |     |  |
| Cost Savings & Complet       | ion                   |   |   |     |  |
| W-2 Future Cost<br>Savings 2 |                       |   |   |     |  |
| W-2 Post<br>Investigation    |                       |   |   |     |  |

# DCF TRAINING

The following resources are available in the DCF Partner Training Team (PTT) Learning Center:

- BRITS Referral Invalidation Procedure Desk Aid
- Mapping a BRITS Referral Desk Aid

DMS, DECE, and DFES Operations Memo 18-J9 October 11, 2018 Page 14 of 14

## **W-2 AGENCY ACTION**

W-2 agencies must familiarize staff with these BRITS changes and update any relevant local agency processes and SOPs. For example, update SOPs to reflect the implementation of BRITS and the replacement of FITS, which was located in the BV subsystem in CARES. Also, incorporate BRITS processing requirements from all BRITS releases (1, 1.1, 1.2, 1.2.2). Agencies must submit their SOPs to their regional administrator or regional coordinator at the Bureau of Regional Operations (BRO) or Milwaukee Operations Section (MOS) within 30 days of this memo being published.

## CONTACTS

For BRITS questions, contact the DCF Service Desk at <u>dcfservicedesk@wisconsin.gov</u>, 855-264-6323 (toll-free), or 608-264-6323 (Madison).

For W-2 Policy Questions in Milwaukee: Milwaukee Operations Section Regional Administrators

For W-2 Policy Questions in the Balance of State: Bureau of Regional Operations, W-2 Regional Coordinators

For W-2 CARES Processing Questions: W-2 Help Desk

DHS/DMS/BEPS/TF DCF/DFES/BWF/DVD